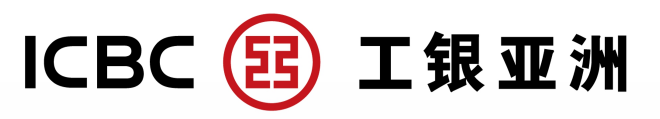

# Mobile Token Authorization Verification Process for Personal Internet Banking

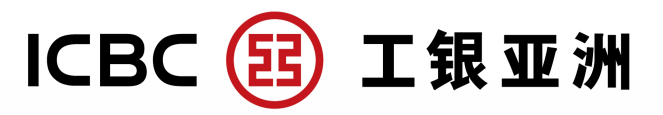

## Login to Mobile Banking App Page"Me"——"Services and Settings"—— "Mobile Token Settings"

| LNG •••                                  |                | < Services                 | and Settings ····         |
|------------------------------------------|----------------|----------------------------|---------------------------|
|                                          |                | Change Contac              | t Information >           |
| Login<br>Click here to check your assets |                | Investment Tran<br>Setting | asaction Authentication > |
| Investment &                             | (s)            | Set language               | >                         |
| Wealth Credit Card My Portfolio          | Transfer       | Gestures Login             | Setting >                 |
| Services and Settings                    | >              | Mobile Token S             | ettings                   |
| Login/Logout Record Enquiry              | >              | Password Toker             | n Calibration >           |
| Collection                               | >              | Change Login F             | Password >                |
| 7 FAQ<br>Version number6.14.0 (G)        | >              | Delete Online U            | ser Account >             |
|                                          |                | Face ID Login S            | Setting                   |
|                                          |                | B Mobile Token F           | ace ID login service      |
| Service CreditCard Smart Wealth Message  | <b>O</b><br>Me | Grayscale environment      | switch                    |

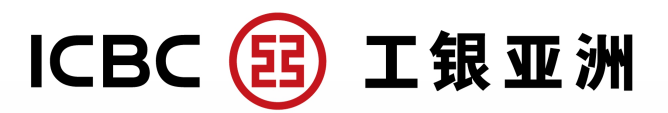

### Click" Activite Mobile Token" —Read and accept the Terms and Conditions—Click" Confirm"

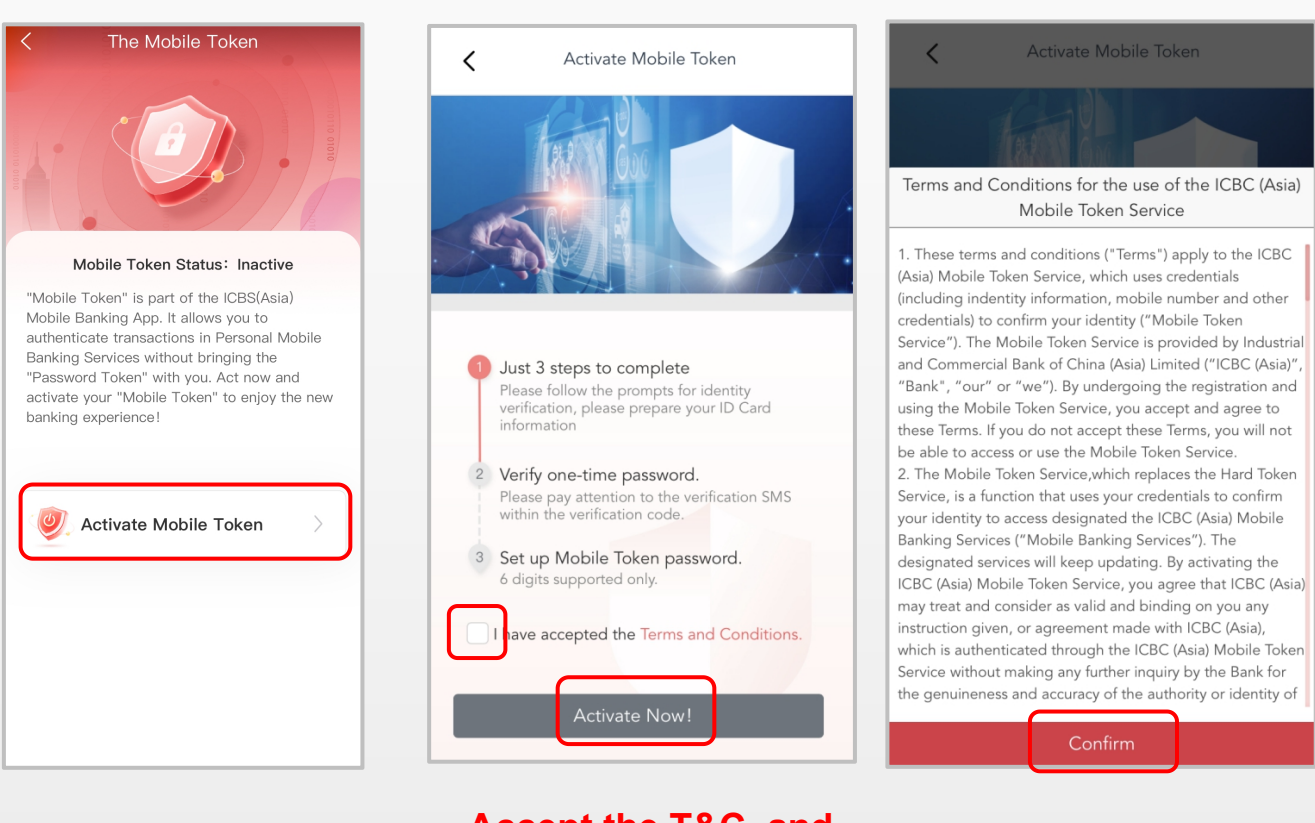

Accept the T&C and click "Activate Now!"

**Click "Confirm"** 

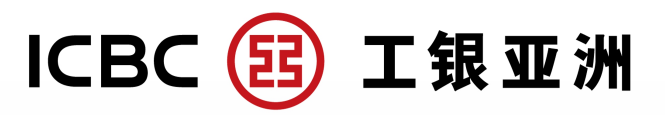

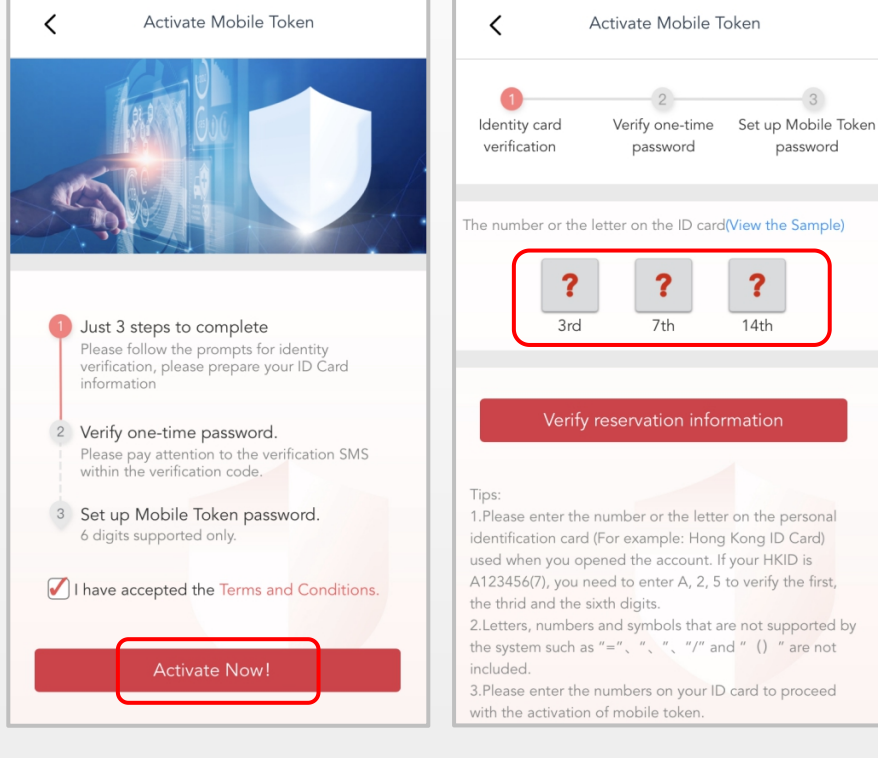

Click "Activate Now"

# Input your ID card information

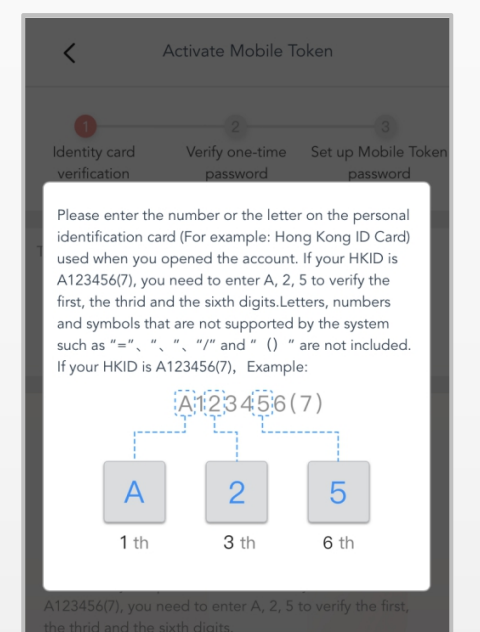

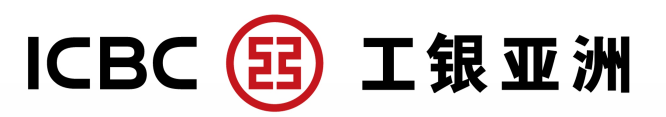

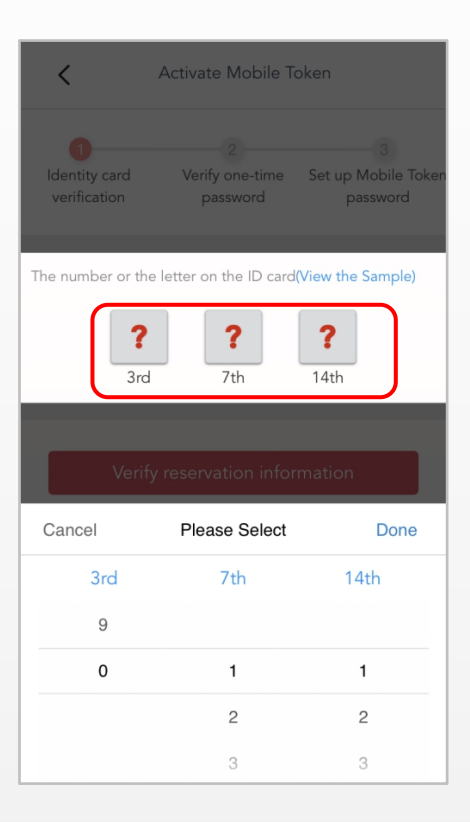

Fill in your information

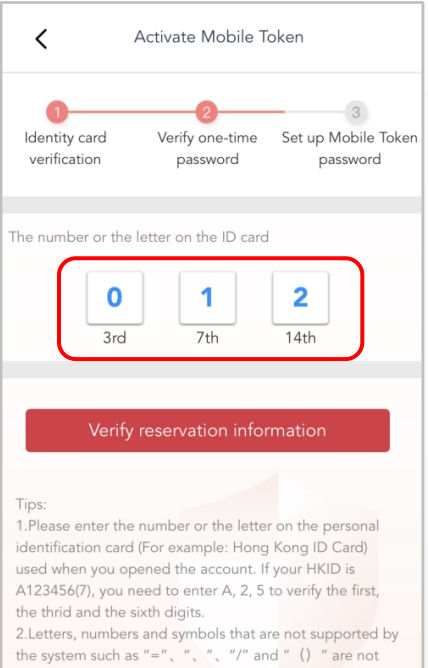

included.

3.Please enter the numbers on your ID card to proceed with the activation of mobile token

#### **Click "Verify** reservation information"

| K Activate Mobile Token                                     |                                                            |                                                   |  |  |  |  |
|-------------------------------------------------------------|------------------------------------------------------------|---------------------------------------------------|--|--|--|--|
| Identity card<br>verification                               | 2<br>Verify one-time<br>password                           | 3<br>Set up Mobile Token<br>password              |  |  |  |  |
| The number or the letter on the ID card       0     1     2 |                                                            |                                                   |  |  |  |  |
| Х                                                           | SMS Verification                                           | Done                                              |  |  |  |  |
|                                                             |                                                            |                                                   |  |  |  |  |
|                                                             | 94                                                         | Second Sent Again                                 |  |  |  |  |
| Verification code h:<br>Please enter within                 | 94<br>as been sent SMS coo<br>100 seconds.                 | Second Sent Again<br>de is 402925.                |  |  |  |  |
| Verification code has Please enter within                   | 94<br>as been sent SMS coo<br>100 seconds.<br>2            | Second Sent Again<br>de is 402925.                |  |  |  |  |
| Verification code ha<br>Please enter within<br>1<br>4       | 94<br>as been sent SMS coo<br>100 seconds.<br>2<br>5       | Second Sent Again<br>de is 402925.                |  |  |  |  |
| Verification code has<br>Please enter within<br>1<br>4<br>7 | 94<br>as been sent SMS coor<br>100 seconds.<br>2<br>5<br>8 | Second Sent Again<br>de is 402925.<br>3<br>6<br>9 |  |  |  |  |

#### **Input Verification** code

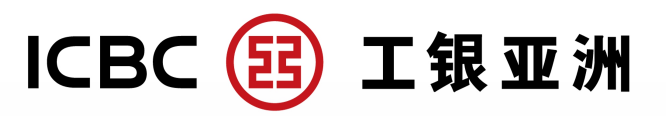

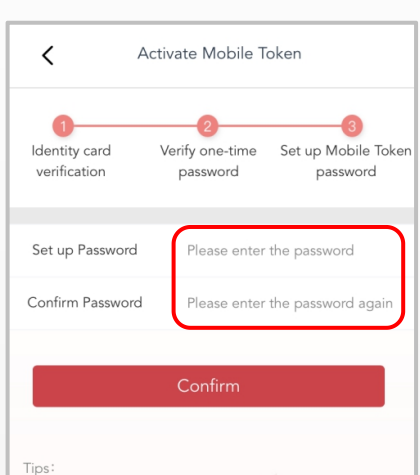

Tips: 1. This password should be different from the password of This password should be different from the password of "Card (Account) Number / User Name" and "Login Password" when logging in to Mobile Banking and Personal Internet Banking.
After this password is established, you can still use your "Card (Account) Number / Username" and "Login

Password" to log in to your personal online banking and mobile banking at other devices.

3. The password of the mobile security code must be 6 digits of numbers.

4. The password cannot contain 6 sequential digits, and cannot contain 6 identical digits.

#### Set up your Password

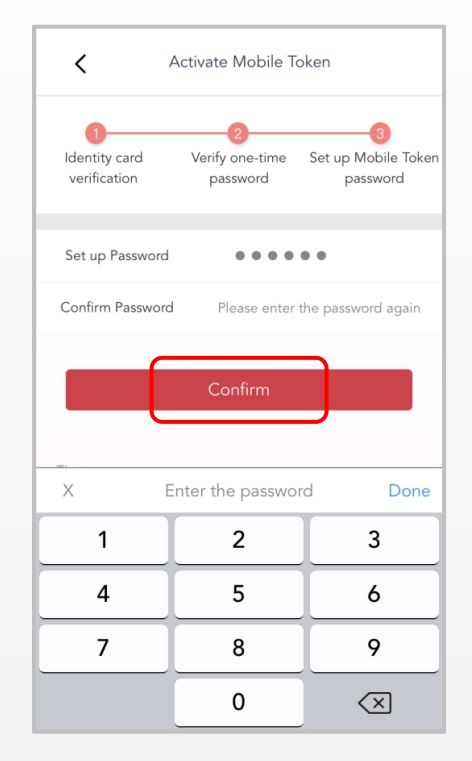

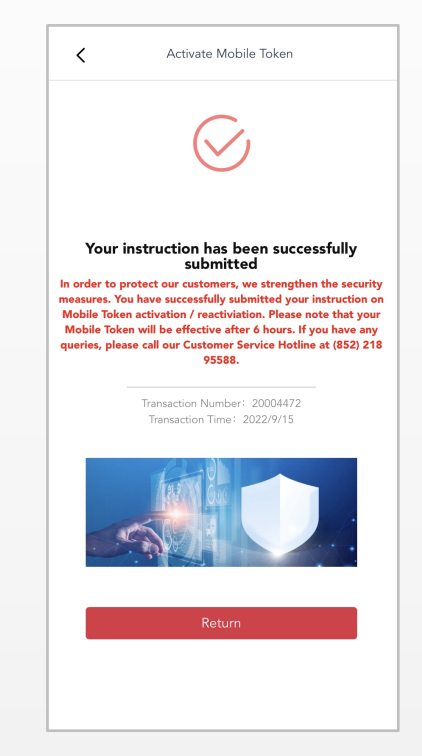

#### **Click "Confirm"**

#### Instruction submitted successfully

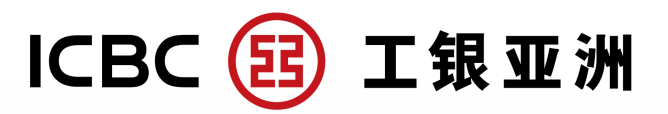

# You can select the method of two-factor authentication:

Transaction Details

From Account:

Elite Club Account-HKD Savings

Currency: HKD

Currency of Tansfer: HKD

Transfer Amount: 18,888.88

Notes:

Transfer method: Immediate

Two Factor Authentication

Please select the method of two-factor authentication:

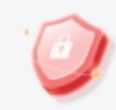

Mobile Token(Recommend)

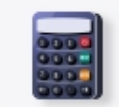

Password Token

I agree and accept FPS terms and conditions

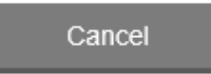

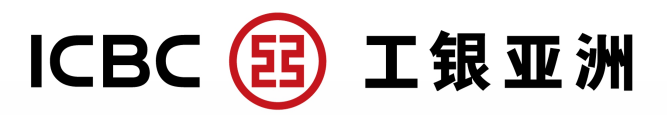

## 6 hours after the Mobile Token being activated, the push verification process can be used when trading at Personal Internet Banking

Transaction number: 543688

(i) Authorization in progress. Please DO NOT Close the browser.

Please select the method of two-factor authentication:

Please authenticate the transaction by Mobile Token via ICBC(Asia)Mobile Banking App. The transaction will be submitted after authentication.

Step to authenticate transaction by Mobile Token:

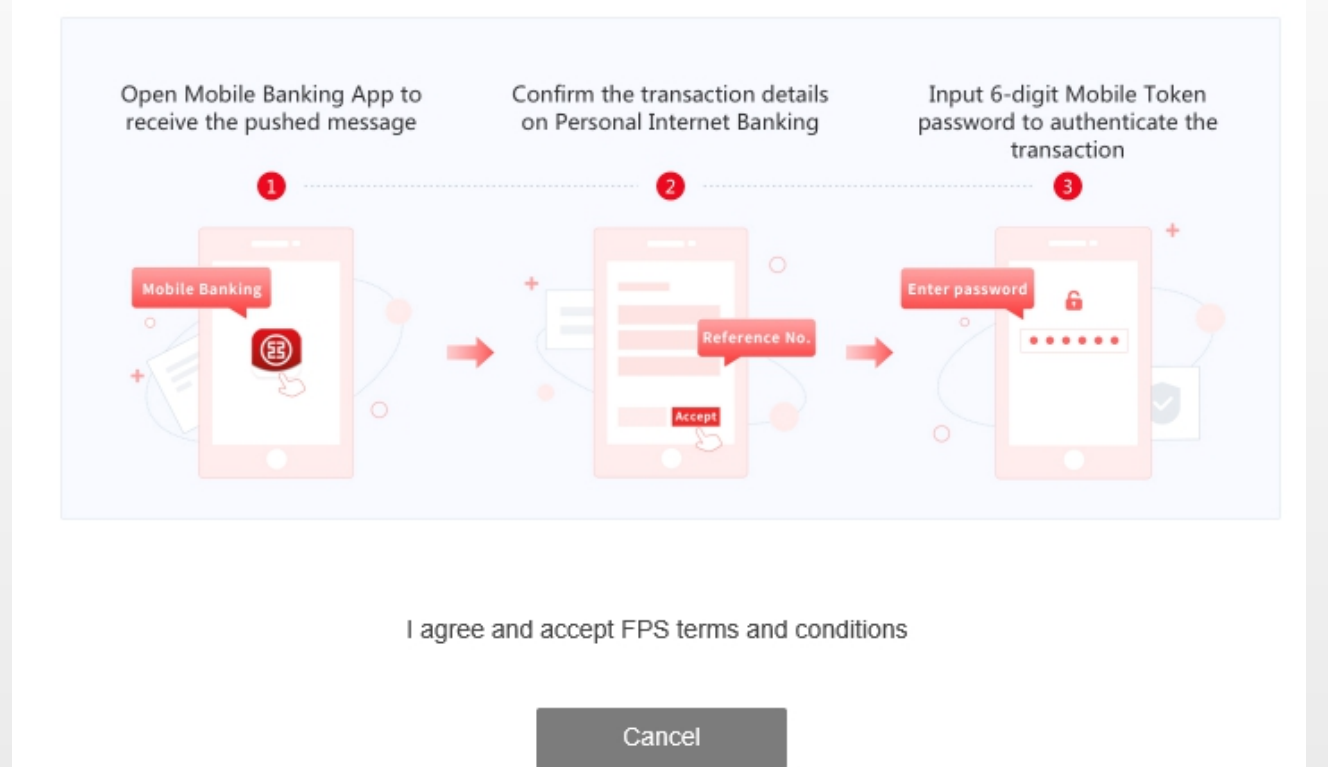

# Complete the authorization verification process according to the steps

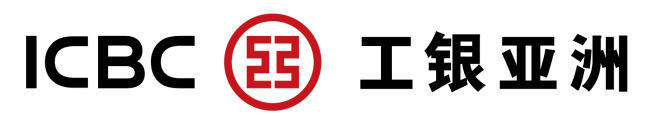

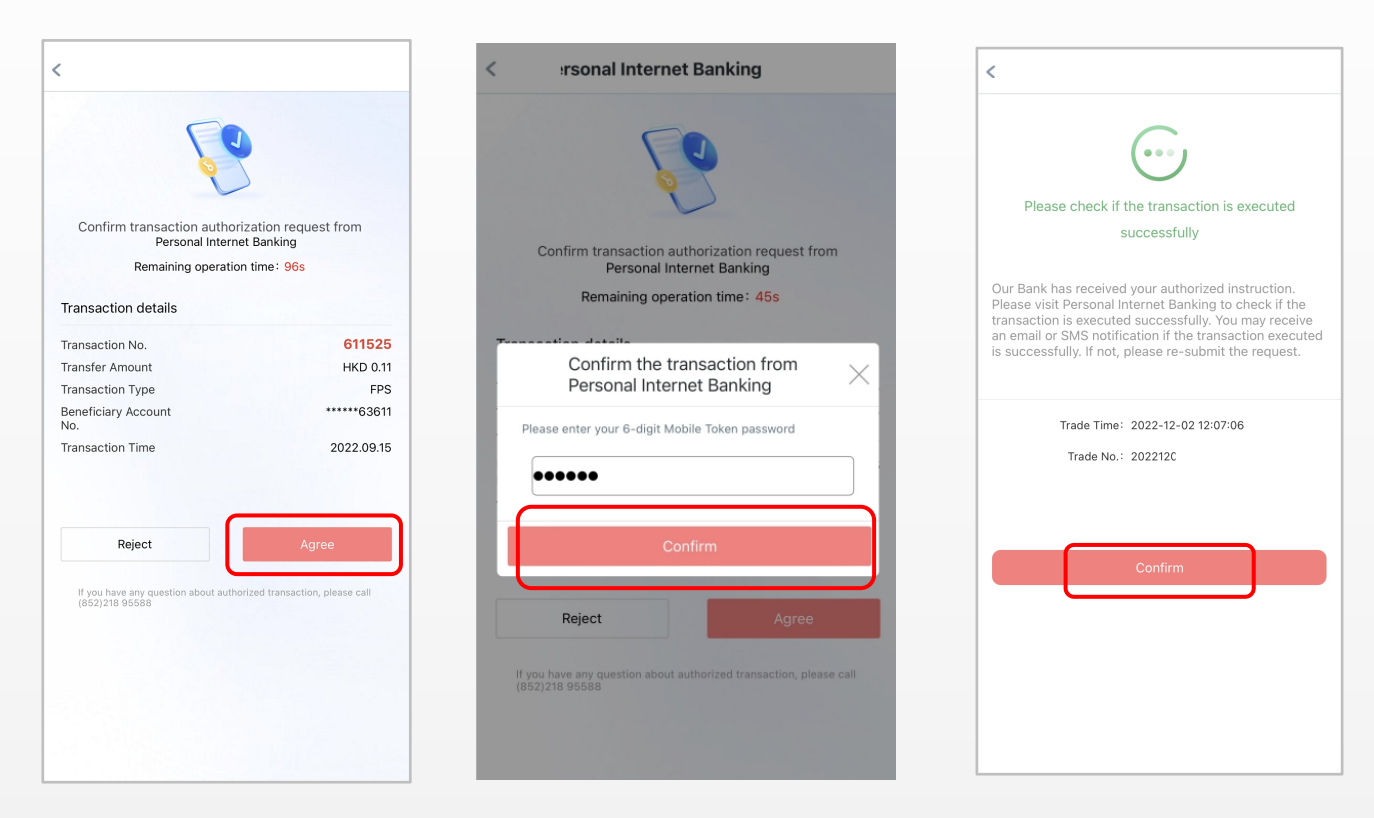

**Click "Agree"** 

#### Input 6-digit mobile token password and click "Confirm"

Authorized successfully

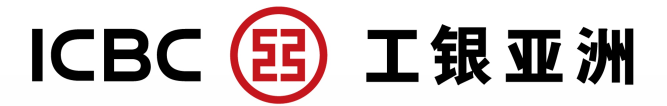

| L Account Services                         |                     | Confirm trans                                                                                                    | 2                       | 3<br>Transfer ourseeded |
|--------------------------------------------|---------------------|----------------------------------------------------------------------------------------------------|-------------------------|-------------------------|
| 🗴 Transfer & Remittano                     |                     | Commutan                                                                                                    |                         | Transiel succeeded      |
| Transfer & Remittance                      |                     | Instruction                                                                                                    | submitted               |                         |
| Transfer & Remittan                        | ce 💙                | SUCCESSIU                                                                                                    | IIY                     | osaction                |
| Register Account                           |                     | number.                                                                                                    |                         | 1500001                 |
| Apply for Third-Party<br>Account Inquiry   | 4                   | Transaction number:APF0000001009413487<br>Transaction Time:2022-07-31 11:16:01<br>The submission of instruction is accepted.Please check<br>the transaction processing result on <u>FPS Inquiry</u> page. |                         |                         |
| My Third-Party<br>Registered Account       |                     |                                                                                                    |                         |                         |
| Funds Sweeping Set                         | Up                  |                                                                                                    |                         |                         |
| Funds Sweeping<br>Summary                  | Pavee's Information |                                                                                                    |                         |                         |
| Transfer/Remittance<br>Instruction Enquiry |                     |                                                                                                    |                         |                         |
| Templates                                  | Ben                 | eficiary account type:                                                                                                    | Beneficiary Account No. |                         |
| My recent payee                            |                     | Receiving Account:                                                                                                    |                         |                         |
| Inward Remittance<br>Enquiry               | A/C                 | Name of Beneficiary:                                                                                                    | aaa                     |                         |
| Fast Payment Service                       | ~                   |                                                                                                    |                         |                         |
| ICBC EXPRESS                               | Fund Information    |                                                                                                    |                         |                         |
| Bills of Exchange                          | D                   | ebit account number:                                                                                                    |                         |                         |
| Standing Instruction                       | ~                   | Currency:                                                                                                    | HKD                     |                         |
| Adjust Transaction Lim                     | it                  | Currency of Tansfer:                                                                                                    | HKD                     |                         |
| V Investments                              | ~                   | Transfer Amount:                                                                                                    | 31.00                   |                         |
| 🔋 Other Investment                         | ~                   | Transfer method                                                                                                    | Immediate               |                         |
|                                            |                     | manarer metrioù.                                                                                                    |                         |                         |

## **Transaction verification completed**